# Сервисы Autodesk для веб-публикации 3D-моделей

### А.Ю. Стремнев

Современный уровень развития интернета Сдает возможность пользователям публиковать в глобальной сети контент практически любого типа. Разнообразие сервисов для размещения текста, изображений, аудио- и видеоданных практически всегда позволяет выбрать инструментарий с наиболее подходящим функционалом. Пожалуй, лишь такой тип содержимого, как трехмерные модели, до недавнего времени был незаслуженно лишен поддержки во всемирной сети. Хотя потребность публиковать и просматривать 3D-модели несомненно существует - это и обширнейшая область интернет-коммерции, сфера образования, познавательные и развлекательные ресурсы.

К традиционным сложностям на пути широкого использования 3D-данных в интернете принято относить высокие требования к полосе пропускания и аппаратным возможностям на стороне клиента, а также извечную проблему форматов и вытекающие отсюда трудности, связанные с программным обеспечением (плееры, кодеки, надстройки и т.п.).

Фирма Autodesk, будучи одним из лидеров в области разработки программного обеспечения для трехмерной графики, естественно не могла долго оставаться в стороне от потребности пользователей работать с данными "в облаке". Такие сервисы Autodesk, как A360 и AutoCAD360, позволили не только хранить модели и управлять доступом к ним, но и выполнять редактирование.

## Сервис онлайн-просмотра

Оценить возможность публикации 3D-моделей с помощью сервисов Autodesk можно, обратившись к странице онлайн-просмотрщика (<u>https://360.autodesk.</u> com/viewer).

До начала работы необходимо пройти регистрацию, щелкнув по кнопке "Sign Up for Free". Далее, на первом шаге публикации (рис. 1), нужно перетащить в окно загрузки файл модели в одном из 50-ти форматов, поддерживаемых сервисом

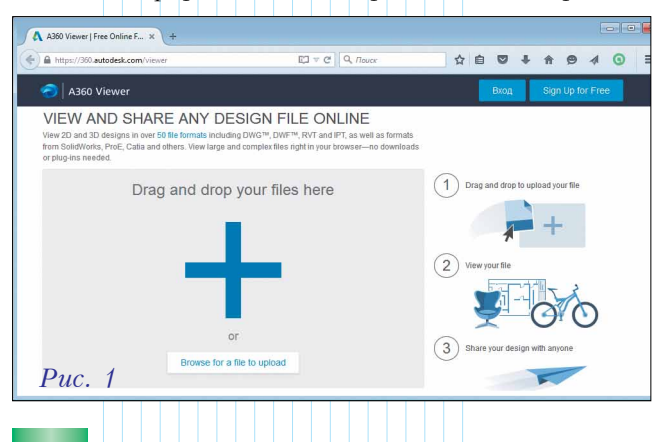

(это могут быть модели деталей, сборок, чертежей). При этом, в случае указания файла сборки, сервис потребует подгрузить также и файлы её компонентов – деталей и узлов (рис. 2).

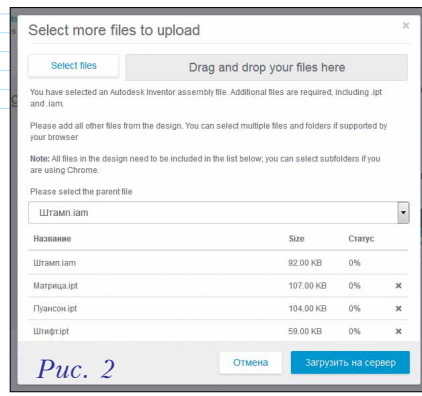

После выполнения про-

цедуры копирования файлов модель отображается в окне браузера посредством просмотрщика, интерфейс которого состоит из рабочей области и панели структуры. В рабочей области имеются необходимые инструменты для управления точкой наблюдения и параметрами просмотра (рис. 3).

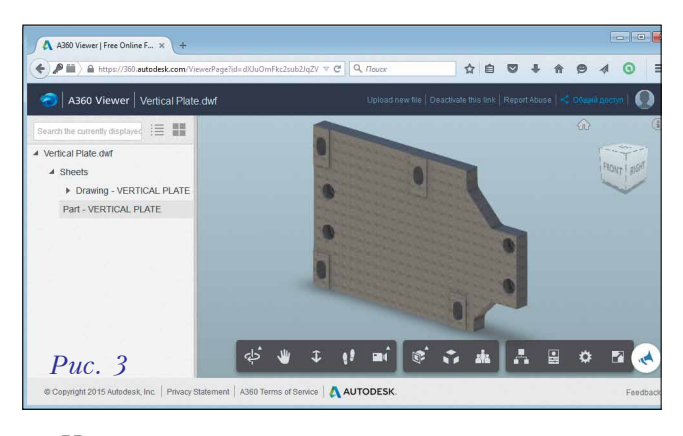

На следующем шаге публикации необходимо щелкнуть по кнопке "Общий доступ", расположенной над рабочей об-

| Use the URL below to share y | our design file with anyone . The | y won't need any downloads or |
|------------------------------|-----------------------------------|-------------------------------|
| https://360.autodesk.co      | m/ViewerPage?id=dXJuOmF           | kc2sub2JqZWN0c                |
| Копировать                   |                                   |                               |
| -                            |                                   | -                             |

ластью просмотрщика, для получения ссылки на модель (рис. 4). Ссылку можно передать адресатам или разместить на каком-либо интернет-ресурсе.

Любой пользователь, обратившийся к предоставленной ссылке, сможет ознакомиться с моделью в просмотрщике браузера. При этом ему не понадобится проходить регистрацию или устанавливать какое-либо дополнительное ПО (плагины или дополнения).

# WINHOCTPOEHNE N CMEXHILE OTPAC

# Библиотека View and Data API

Рассмотренный функционал достаточно удобен, но для веб-разработчиков требуется нечто большее - например, возможность загрузки файлов моделей в контексте приложений, динамическое управление ссылками, размещение просмотрщика в структуре разметки страниц. Для решения этих и многих других задач Autodesk предлагает специальную программную библиотеку View and Data API, работу с которой следует начать с посещения ресурса <u>https://developer.autodesk.com</u>. Здесь содержатся необходимые инструменты для управления приложениями и справочные материалы (в разделе Support). После регистрации на сайте (можно пользоваться единой учетной записью Autodesk) предлагается создать новое пользовательское приложение, щелкнув кнопке "Create an App" (рис. 5).

При создании приложения требуется выбрать его тип (*View and Data API*), дать ему имя и ввести описание (рис. 6).

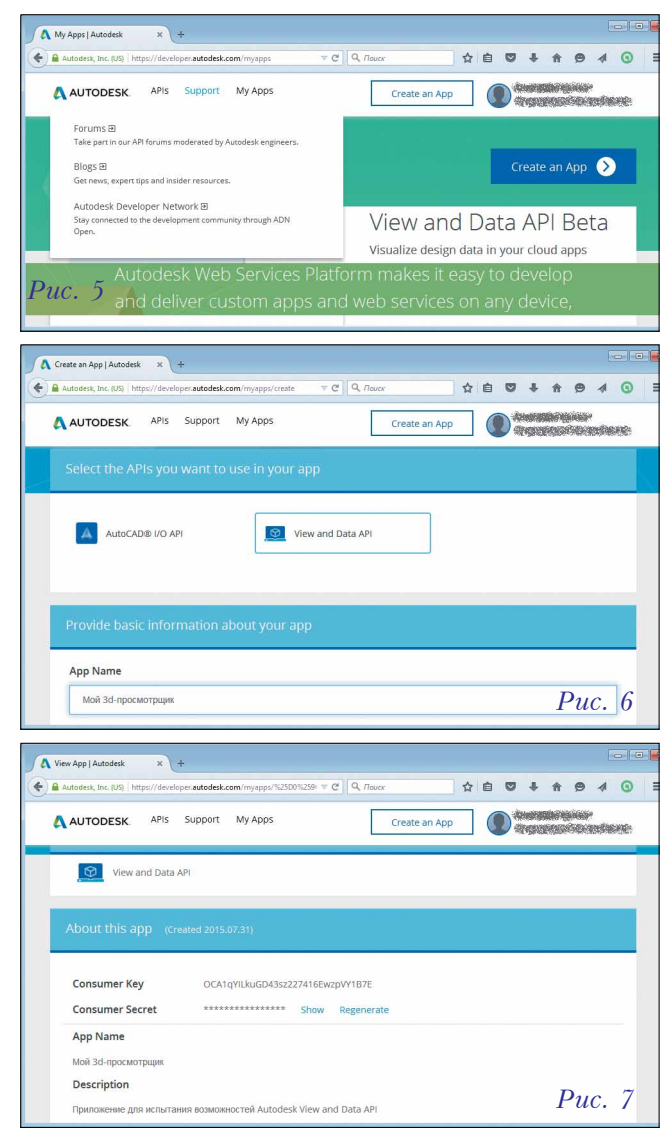

После создания приложения ему будет присвоен ключ (Consumer Key) и пароль (Consumer Secret). Эти параметры (рис. 7) будут необходимы для обращения к проекту приложения из программного кода.

Для непосредственной реализации веб-приложения с помощью Autodesk View and Data API разработчик может использовать привычную среду – например, Visual Studio. Чтобы задействовать функциональные возможности View and Data API, необходимо будет выполнять запросы к соответствующему веб-сервису – для этого следует подлючить к создаваемому проекту библиотеку **RestSharp**.

Ниже представлен код с процедурой-запросом для генерации ключа-токена (переменная token), который будет контролироваться сервисом аутентификации при выполнении таких операций, как загрузка файлов моделей в приложение. В коде для подготовленного объекта myclient типа RestSharp-клиент (RestClient) выполняется RestSharp-запрос (объект authReq типа RestRequest) для аутентификации и получения ключатокена. В качестве параметров запроса в код следует ввести полученные на сайте ключ и пароль. Результат запроса записывается в объект типа IRestResponse, из которого можно считать необходимое содержимое (access token), задействуя метод Content.

Public myclient = New RestClient("https://developer.api. autodesk.com") Public token As String Sub Authentication() Dim strConsumerKey As String = "<ключ>" Dim strConsumerSecret As String = "<пароль>" Dim authReq As RestRequest = New RestRequest() authReq.Resource = "authentication/v1/authenticate" authReq.Method = Method.POST authReq.AddHeader("Content-Type", "application/x-wwwform-urlencoded") authReq.AddParameter("client\_id", strConsumerKey) authReq.AddParameter("client\_secret", strConsumerSecret) authReq.AddParameter("grant type", "client credentials") Dim result As IRestResponse = myclient.Execute(authReq) Dim responseString As String = result.Content Dim pos As Integer pos = InStr(responseString, "access token") + 3 + "access token".Length token = Mid(responseString, pos, responseString.Length - pos - 3) End Sub

Хранение моделей на ресурсе сервиса Autodesk View and Data API осуществляется в объектах "корзинах" (Buckets). Далее приведен код процедуры, создающей "корзину" с помощью RestSharp-запроса bucketReq. Следует обратить внимание на то, что при определении параметра Authorization используется переменная token, корректное значение которой обеспечивается функцией Authentication. Передаваемая в процедуру строка (имя корзины) может представлять любую последовательность символов, но Autodesk рекомендует включать в него ключ приложения, полученный на сайте.

Sub CreateBucket(bucket As String) Authentication() Dim bucketReq As RestRequest = New RestRequest() bucketReq.Resource = "oss/v1/buckets" bucketReq.Method = Method.POST bucketReq.AddParameter("Authorization", "Bearer " + token, ParameterType.HttpHeader) bucketReq.AddParameter("Content-Type", "application/ json", ParameterType.HttpHeader) Dim mybody As String = "{""" & "bucketKey" & """" & ":" & """" & bucket & """" & "," & """" & "servicesAllowed" & """ & ";{}," & """ & "policy" & """ & ":" & """ & "persistent" & """" & "}" bucketReq.AddParameter("application/json", mybody, ParameterType.RequestBody) Dim resp As IRestResponse = myclient. Execute(bucketReq) End Sub

Отправку файла модели в созданную "корзину" можно осуществить, например, считав содержимое из элемента управления типа FileUpload. В следующем листинге данные отправляемого файла служат основой для формирования RestSharp-запроса uploadReq к сервису Autodesk View and Data API разрабатываемого приложения. После выполнения запроса его результат - объект resp типа IRestResponse - служит для считывания сетевого адреса файла модели в формате URN. Этот адрес будет использоваться для передачи в просмотрщик на странице веб-приложения.

Sub UploadFile() as String Authentication() Dim uploadedFile As HttpPostedFile = FileUpload1. PostedFile 'objectKey <- uploadedFile 'nlength <- uploadedFile 'fileData <- uploadedFile Dim uploadReg As RestRequest = New RestRequest() uploadReq.Resource = "oss/v1/buckets/" & bucket.ToLower() & "/objects/" & objectKey uploadReq.Method = Method.PUT uploadReq.AddParameter("Authorization", "Bearer " & token, ParameterType.HttpHeader) uploadReq.AddParameter("Content-Type", "application/ stream") uploadReq.AddParameter("Content-Length", nlength) uploadReq.AddParameter("requestBody", fileData, ParameterType.RequestBody) Dim resp As IRestResponse = myclient.Execute(uploadReq) Dim responseString As String = resp.Content

'urn <- responseString

UploadFile= urn End Sub

. . .

Для размещения просмотрщика на веб-странице следует с помощью *HTML*-разметки сформировать соответствующий блочный контейнер с необходимыми идентификаторами, а в раздел объявлений поместить ссылку на таблицу стилей сервиса *Autodesk View and Data API*. В качестве инициатора начала работы просмотрщика в приведенном ниже фрагменте разметки используется кнопка (*btnViewModel*).

k type="text/css" rel="stylesheet" href="https:// viewing.api.autodesk.com/viewingservice/v1/viewers/style. css?v=v1.2.15" />

<br/>station id="btnViewModel">Просмотреть модель</br/>button>

<div id="viewerContainer" class="text-center"style=""><div id="viewer3d" style="height: 480px; width: 900px; position:absolute;">

<div id="viewer" class="adsk-viewing-viewer notouch" style="height: 100%; width: 100%; overflow: hidden;"> </div></div></div>

Далее необходимо в связанном со страницей модуле *javascript* проинициализировать просмотрщик, связав соответствующую функцию (*initialize*) с объектом-инициатором (кнопкой *btnViewModel*) и контейнером (блоком *viewer*).

\$('#btnViewModel').click(function () {initialize();}); function initialize() { //var urn <- источник адресов (элемент управления или база данных) //var token <- функция аутентификации на сервисе Autodesk View and Data API var options = {'document': urn, 'getAccessToken': token, 'refreshToken': token}; var viewerElement = document.getElementById('viewer'); viewer = new Autodesk.Viewing.Private. GuiViewer3D(viewerElement, { extensions: ['BasicExtension']}); Autodesk.Viewing.Initializer(options, function () { viewer.start(); Autodesk.Viewing.Document.load(urn, function (doc) { var geometryItems = []; geometryItems = Autodesk.Viewing.Document. getSubItemsWithProperties(doc.getRootItem(), { 'type': 'geometry', 'role': '3d'}, true); if (geometryItems.length > 0) {viewer.load(doc.getViewableP) ath(geometryItems[0]));} }, function (errorMsg) {alert("Load Error: " + errorMsg);}); });}

С тестовым проектом автора, представляющим собой несложный пополняемый каталог моделей, можно ознакомиться в действии по адресу <u>http://</u> sid246.somee.com (рис. 8).

. . .

Множество других примеров использования Autodesk View and Data API с исходными кодами доступны на сайте <u>http://developer-autodesk.github.io</u>.

В заключение следует сказать о некоторых сложностях, связанных с примененим онлайнсервисов Autodesk для работы с 3D-данными.

Во-первых, представление графики на этих сервисах базируется на технологии *WebGL* – соответствено, на компьютере клиента должна

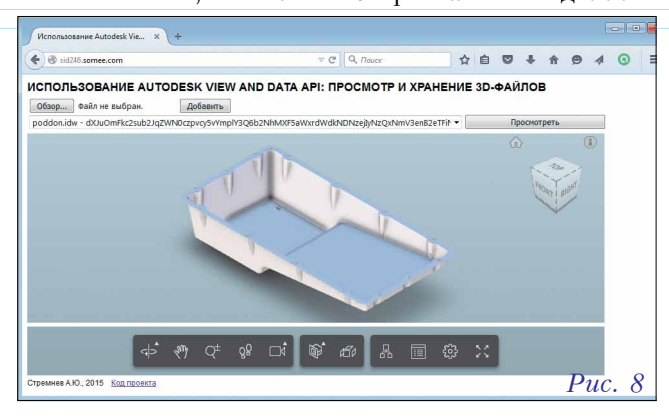

быть установлена видеокарта и браузер, поддерживающие этот стандарт. Впрочем, сегодня большинство компьютеров во всемирной сети и применяемых браузеров соответствуют спецификации WebGL.

Во-вторых, интерфейс Autodesk View and Data API на данный момент не поддерживает ряд важных функций для эффективного управления содержимым хранилища. Это касается, например, чтения содержимого "корзины" и удаления файлов из нее. Эти ограничения функционала можно списать на неизбежные болезни роста.

Подытоживая, нужно отдать должное фирме Autodesk, предоставившей пользователям и разработчикам набор достаточно интересных инструментов для размещения трехмерных моделей на веб-ресурсах.

### Об авторе:

Александр Юрьевич Стремнев – канд. техн. наук, доцент кафедры информационных технологий Белгородского государственного технологического университета им. В.Г. Шухова.

### ♦ Новости компании Autodesk ◆

# Autodesk объявляет о следующем этапе перехода на гибкую систему лицензирования по подписке

Компания *Autodesk* сообщает, что после 31 июля 2016 года новые коммерческие лицензии большинства её про-

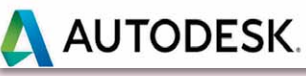

граммных комплексов и отдельных продуктов станут доступны только по подписке.

Когда это решение вступит в силу, компания предоставит новые варианты приобретения ПО через систему подписки. Они предусматривают возможность работы сразу с несколькими продуктами так же, как это происходит сейчас, и при этом дают все преимущества приобретения ПО через подписку: меньший размер начальных инвестиций и возможность оплаты в зависимости от текущих потребностей. В результате, заказчики смогут варьировать инвестиции в ПО в постоянно меняющейся бизнессреде, что избавит их от лишних капиталовложений.

"Способы проектирования и создания вещей меняются; в каждой отрасли нарушается привычный уклад", – говорит **Andrew Anagnost**, старший вицепрезидент Autodesk по отраслевой стратегии и маркетингу. – "Предоставление пользователям гибких возможностей и новых способов приобретения ПО, которые в точности соответствуют их нуждам, – лучший способ помочь им сохранить конкурентоспособность в эту новую эпоху".

Ранее Autodesk уже сообщала о том, что с 1 февраля 2016 года прекращаются продажи бессрочных лицензий для большинства отдельных программных продуктов. Перевод большей части оставшихся решений, в том числе и программных комплексов, целиком на продажи через подписку (включая вариант временных лицензий) является следующим этапом.

### Возможность выбора

Чтобы обеспечить плавный переход к новой модели лицензирования, Autodesk

будет предлагать на выбор упрощенные варианты приобретения, оптимальные для индивидуальных пользователей, СМБ или крупных компаний. Пользователи получат доступ к отдельным продуктам или к целому портфолио решений с возможностью приобретения локальных или сетевых лицензий. Клиенты, купившие бессрочные лицензии программных комплексов и отдельных продуктов, которых коснулись изменения, до 31 июля 2016 года будут по-прежнему обладать полными пользовательскими правами на эти лицензии, а оплатившие опцию "Подписка" (*Maintenance Subscription*) продолжат пользоваться всеми её преимуществами до тех пор, пока будут её продлевать.

### Условия приобретения в России

Программные продукты и облачные решения *Autodesk* можно будет приобрести в России в виде многолетних, годовых или квартальных лицензий. До 23 октября 2015 года на территории РФ на годовые и многолетние лицензии действует скидка 50%.

"Наряду с мировыми тенденциями, изменения в нашей программе лицензирования также отражают и потребности российских заказчиков *Autodesk*. Новые способы приобретения позволят в разы снизить расходы на ПО для начала работы и эффективно управлять набором лицензий под нужды конкретного проекта, оптимизируя инвестиции. Кроме того, это дает возможность относить стоимость ПО к бюджету отдельного проекта и переместить её в операционные расходы", – отмечает **Алексей Рыжов**, генеральный директор *Autodesk* в России и СНГ.